## バーション確認手順およびアップデート手順

現在パソコンにインストールされている「丸ごとバックアップ」のバージョンを確認します。
 「ヘルプ」メニューから、「バージョン情報」をクリックします。

| ۵                                                                          | ホーム - ファイナル タ                                                     | れごとバックアップ Professional Edition                 | - 🗆 🗙            |  |
|----------------------------------------------------------------------------|-------------------------------------------------------------------|------------------------------------------------|------------------|--|
| 開始(s)編集(e) ッール(T)表<br>イメージバックアップ<br>ファイナル 丸ご                               | 示(V) ヘルプ(H)<br>② ヘルプ(H)<br>③ 更新の確認(<br>① パージョン情報                  | F1<br>C) Ctrl+∪<br>€(A)                        | AOS Technologies |  |
| あまかせバックアップ                                                                 | ワンクリックで、<br>アップを行いま<br>ファイルの保存:                                   | 、バソコンのすべての内蔵ドライブのバック<br>す。<br>先などの設定は自動で行われます。 | Ê                |  |
| ドライブのバックアップを開始<br>ドライブまたはパソコン全体のバックアップを行います 追加パックアップを開始します                 |                                                                   |                                                |                  |  |
| ファイルのパックアップを開始<br>ファイル/フォルダー単位でバックアップを行います<br>取存のバックアップ ファイルからデータの復元を開始します |                                                                   |                                                |                  |  |
| <ul> <li>最近の実行処理</li> </ul>                                                |                                                                   |                                                |                  |  |
| 動作                                                                         | 日付                                                                | ドライブ                                           | ^                |  |
| ドライブのバックアップ<br>ドライブのバックアップ<br>ドライブのバックアップ                                  | 2013/12/24 10:17:18<br>2013/12/20 17:22:58<br>2013/12/20 17:22:58 | ディスカの (GPT) Racic data partition               | ~                |  |
|                                                                            |                                                                   | レポートを表示                                        | 再実行              |  |
| 登録と製品情報を表示                                                                 |                                                                   | ſ                                              | ō                |  |

② バージョンを確認します

「version7.81 Build 8」の場合は、Windows® 8.1で動作します。 「version7.81 Build 6」の場合は、③以降の手順を行ってください。

|                                                                                                  | ファイナル 丸ごとバックアップ Professional Edition について                   |  |  |  |
|--------------------------------------------------------------------------------------------------|-------------------------------------------------------------|--|--|--|
| ファイナル 丸ごとバックア<br>Version 7.81 Build 6                                                            | 7 Professional Edition                                      |  |  |  |
| この製品は次の方にライセ                                                                                     | ンスされています:                                                   |  |  |  |
| 氏名:                                                                                              | 未登録 体験版ライセンス                                                |  |  |  |
| 会社名:                                                                                             | 未登録 体験版ライセンス                                                |  |  |  |
| ライセンスキー:                                                                                         | 未登録 体験版ライセンス                                                |  |  |  |
| ライセンス数:                                                                                          | 1 コンピューター - 複数ユーザー用体験版についてはお問合せください。                        |  |  |  |
| ライセンス有効性:                                                                                        | 体験版の試用期間が終了しました。ライセンス情報を入力してください。ライセンスキーはオンラインでご<br>購入できます。 |  |  |  |
| このライセンスは表示されているライセンス数までコンピュータの台数の使用が許可されています。追加ライセンスを必要とされる<br>場合は、弊社製品の販売代理店もしくは直接弊社にお問合せ下さい。   |                                                             |  |  |  |
| c 2005-2013 AOS Technologies, Inc. All Rights reserved.                                          |                                                             |  |  |  |
| この製品は、日本国著作権法および国際条約により保護されています。この製品の全部または一部を無断で複製したり、無断で複製物<br>を頒布すると、著作権の侵害となりますのでご注意ください。<br> |                                                             |  |  |  |
| 追加情報 プライバシー                                                                                      | ОК                                                          |  |  |  |

③ アップデートを始める前に、パソコン上の全てのプログラムを終了させておいてください。 「ヘルプ」から「更新の確認」を選択

| 6                                                                         | ホーム - ファイナル タ                                                     | れごとバックアップ Prof                        | essional Edition       | - 🗆 🗙            |
|---------------------------------------------------------------------------|-------------------------------------------------------------------|---------------------------------------|------------------------|------------------|
| 開始(S) 編集(E) ツール(T) 表<br>イメージバックアップ<br>ファイナル 丸ごと                           | 示(V) ヘルプ(H)<br>② ヘルプ(H)<br>③ 更新の確認(<br>③ バージョン情報                  | F1<br>C <mark>) Ctrl+U</mark><br>&(A) |                        | AOS Technologies |
| あまかせパックアップ                                                                | ワンクリックで、<br>アップを行いま<br>ファイルの保存:                                   | パソコンのすべ<br>す。<br>先などの設定は自!            | ての内蔵ドライブのバ<br>動で行われます。 | <sup>v ¢</sup>   |
| ドライブのバックアップを開始<br>ドライブまたはパソコン全体のバックアップを行います<br>増分または差分バックアップを開始します        |                                                                   |                                       |                        |                  |
| ファイルのパックアップを開始<br>ファイル/フォルダー単位でパックアップを行います<br>既存のパックアップファイルからデータの復元を開始します |                                                                   |                                       |                        |                  |
| <ul> <li>一最近の実行処理</li> </ul>                                              |                                                                   |                                       |                        |                  |
| 動作                                                                        | 日付                                                                | ドライブ                                  |                        | ^                |
| ドライブのバックアップ<br>ドライブのバックアップ<br>ドライゴのバックアップ                                 | 2013/12/24 10:17:18<br>2013/12/20 17:22:58<br>2013/12/20 17:22:58 | ディフクロ (CPT) Radic d                   | ata partition          | ~                |
|                                                                           | 201 ST220 12 22 38                                                | A A A A A A A A A A A A A A A A A A A | レポートを表示                | 再実行              |
| オンラインでファイナル 丸ごとバックアップの                                                    | 最新版を確認します。                                                        |                                       |                        | <b>i</b>         |

④ 自動更新プログラム」画面で「利用可能なバージョン」を確認し
 「インストール」をクリックします。

| त्रम                                   | 自動更新プログラム 5.0.66       |           | × |
|----------------------------------------|------------------------|-----------|---|
| ファイナル丸ごとバックアップ<br>Version 7.81 Build 6 | Professional Edition   |           |   |
| お使いの製品のアップデート                          | が利用可能です。今すぐインストールしますか? |           |   |
| 利用可能なバージョン:                            | 7.81.8                 |           |   |
|                                        |                        |           |   |
|                                        |                        |           |   |
|                                        |                        |           |   |
|                                        |                        |           |   |
|                                        |                        | インストール 後で |   |

## ⑤ インストールが開始されます。

| अर्म                                   | 自動更新プログラム 5.0.66     | ×                  |
|----------------------------------------|----------------------|--------------------|
| ファイナル丸ごとバックアップ<br>Version 7.81 Build 6 | Professional Edition |                    |
| ファイル "setup.exe" をダウン                  | ロードしています             |                    |
|                                        |                      | 2.14 MB / 31.57 MB |
|                                        |                      |                    |
|                                        |                      | 中止                 |

| 6 | シインストール後、再起動します。                           |   |
|---|--------------------------------------------|---|
|   | ファイナル丸ごとバックアップ Professional                | × |
|   | インストールを続行するには、次のアプリケーションを終了する必要があります:<br>  |   |
|   | エクスプローラーペイント                               |   |
|   |                                            |   |
|   | ●セットアップの完了後、アプリケーションを自動的に終了して、<br>再起動する(C) |   |
|   | ○アプリケーションを終了しない(再起動が必要になる場合があります)(N)       |   |
|   | OK キャンセル                                   |   |
|   |                                            |   |

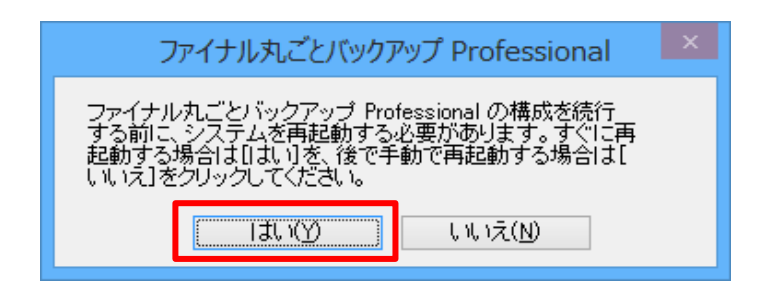

## ⑦再起動後、ソフトを起動し、「ヘルプ」から「バージョン情報」を確認。

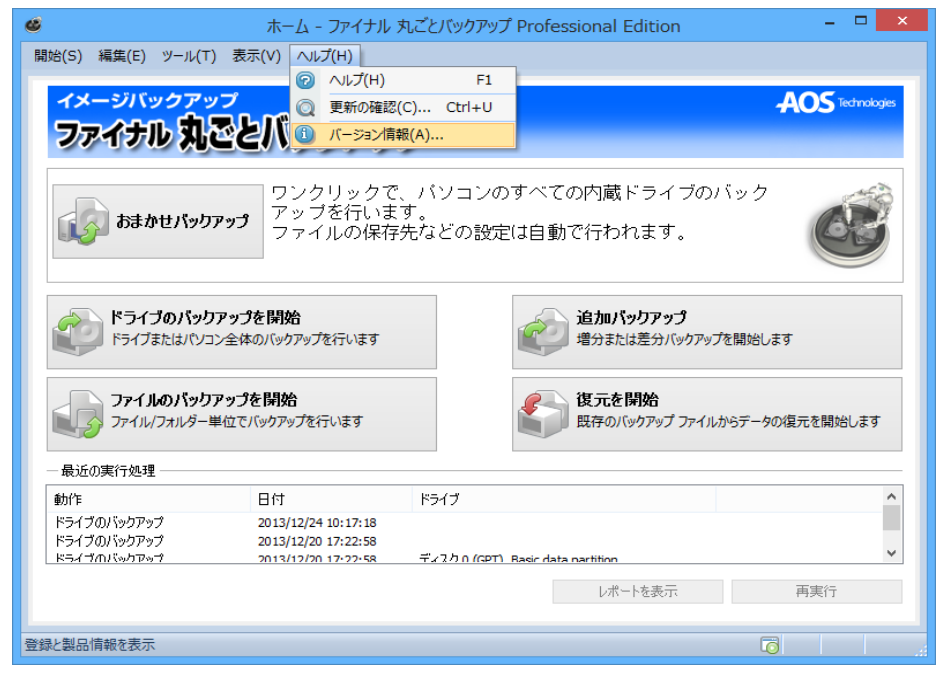

## ⑧バージョンが「version7.81Build 8」になっているのを確認して「OK」をクリックして、終了します。

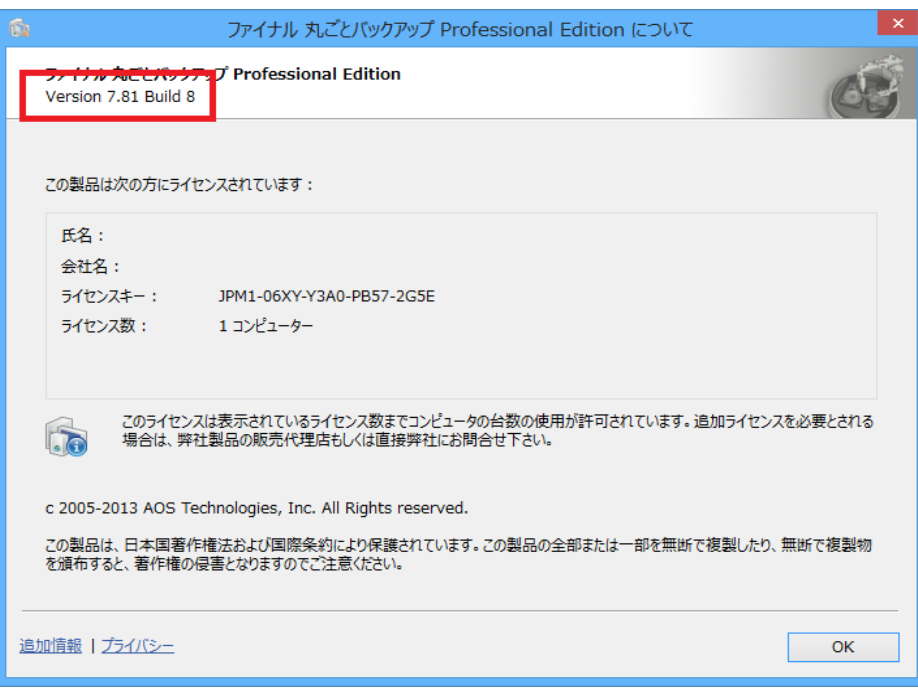